# Configuration et déploiement du profil NAM du client sécurisé via ISE 3.3 sous Windows

# Table des matières

| Introduction                                                                     |
|----------------------------------------------------------------------------------|
| Informations générales                                                           |
| Conditions préalables                                                            |
| Exigences                                                                        |
| Composants utilisés                                                              |
| Configuration                                                                    |
| Diagramme du réseau                                                              |
| Flux de données                                                                  |
| Configurer le commutateur                                                        |
| Télécharger le package client sécurisé                                           |
| Configuration ISE                                                                |
| Étape 1. Télécharger le package sur ISE                                          |
| Étape 2. Créer un profil NAM à partir de l'outil Éditeur de profil               |
| Étape 3. Télécharger le profil NAM sur ISE                                       |
| Étape 4. Créer un profil de posture                                              |
| Étape 5. Créer une configuration d'agent                                         |
| Étape 6. Politique de provisionnement client                                     |
| Étape 7. Politique de posture                                                    |
| Étape 8. Ajouter un périphérique réseau                                          |
| Étape 9. Profil d'autorisation                                                   |
| Étape 10. Protocoles autorisés                                                   |
| Étape 11. Active Directory                                                       |
| Étape 12. Ensembles de stratégies                                                |
| Vérifier                                                                         |
| Étape 1. Téléchargez et installez le module Secure Client Posture/NAM depuis ISE |
| Étape 2. EAP-FAST                                                                |
| Étape 3. Balayage De Posture                                                     |
| Dépannage                                                                        |
| Étape 1. Profil NAM                                                              |
| Étape 2. Journalisation étendue NAM                                              |
| Étape 3.Débogages sur le commutateur                                             |
| Étape 4. Débogages sur ISE                                                       |
| Informations connexes                                                            |
|                                                                                  |

# Introduction

Ce document décrit comment déployer le profil Cisco Secure Client Network Access Manager (NAM) via Identity Services Engine (ISE).

# Informations générales

L'authentification EAP-FAST se déroule en deux phases. Dans la première phase, EAP-FAST utilise une connexion TLS pour fournir et authentifier les échanges de clés à l'aide d'objets Type-Length-Values (TLV) afin d'établir un tunnel protégé. Ces objets TLV sont utilisés pour transmettre des données liées à l'authentification entre le client et le serveur. Une fois le tunnel établi, la deuxième phase commence avec le client et le noeud ISE qui engagent d'autres conversations pour établir les politiques d'authentification et d'autorisation requises.

Le profil de configuration NAM est configuré pour utiliser EAP-FAST comme méthode d'authentification et est disponible pour les réseaux définis par l'administrateur. En outre, les types de connexion des ordinateurs et des utilisateurs peuvent être configurés dans le profil de configuration NAM.

Le périphérique Windows d'entreprise obtient un accès complet à l'entreprise en utilisant le NAM avec contrôle de position.

Le périphérique Windows personnel accède à un réseau restreint à l'aide de la même configuration NAM.

Ce document fournit des instructions pour déployer le profil Cisco Secure Client Network Access Manager (NAM) via le portail Posture Identity Services Engine (ISE) à l'aide du déploiement Web, ainsi que la vérification de la conformité de la position.

## Conditions préalables

#### Exigences

Cisco vous recommande de prendre connaissance des rubriques suivantes :

- Identity Services Engine (ISE)
- AnyConnect NAM et Éditeur de profil
- Politique de posture
- Configuration de Cisco Catalyst pour les services 802.1x

#### Composants utilisés

Les informations contenues dans ce document sont basées sur les versions de matériel et de logiciel suivantes :

- Cisco ISE, versions 3.3 et ultérieures
- Windows 10 avec Cisco Secure Mobility Client 5.1.4.74 et versions ultérieures
- Commutateur Cisco Catalyst 9200 avec logiciel Cisco IOS® XE 17.6.5 et versions ultérieures
- Active Directory 2016

The information in this document was created from the devices in a specific lab environment. All of the devices used in this document started with a cleared (default) configuration. Si votre réseau est en ligne, assurez-vous de bien comprendre l'incidence possible des commandes.

# Configuration

Diagramme du réseau

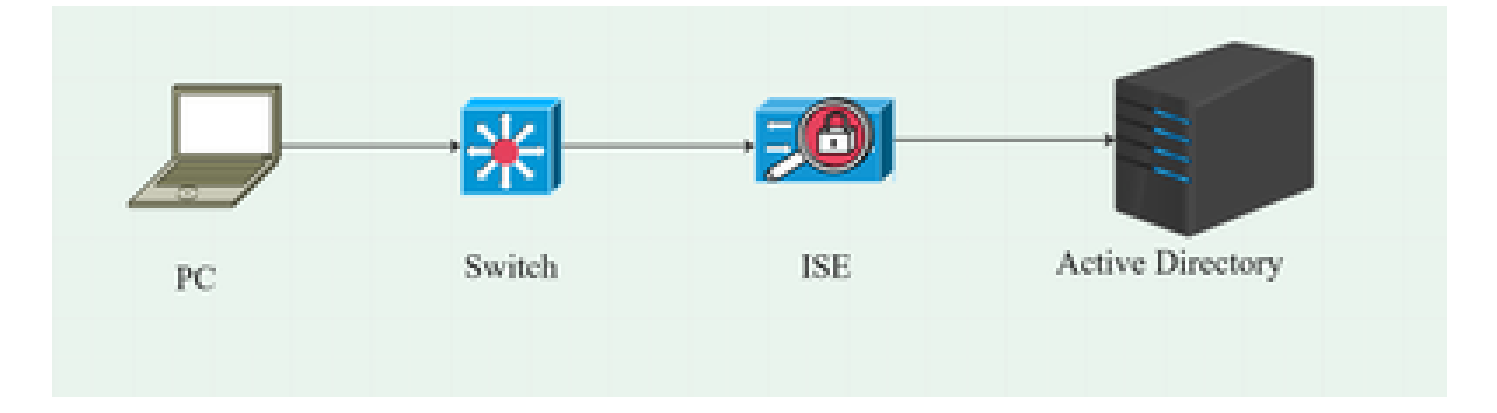

Flux de données

Lorsqu'un PC se connecte au réseau, l'ISE fournit la stratégie d'autorisation pour la redirection vers le Portail Posture.

Le trafic http sur le PC est redirigé vers la page de mise en service du client ISE, où l'application NSA est téléchargée à partir d'ISE.

La NSA installe ensuite les modules d'agent Secure Client sur le PC.

Une fois l'installation de l'agent terminée, l'agent télécharge les profils Posture et NAM configurés sur ISE.

L'installation du module NAM déclenche un redémarrage sur l'ordinateur.

Après le redémarrage, le module NAM effectue l'authentification EAP-FAST en fonction du profil NAM.

L'analyse de position est ensuite déclenchée et la conformité est vérifiée en fonction de la stratégie de position ISE.

Configurer le commutateur

Configurez le commutateur d'accès pour l'authentification et la redirection dot1x.

aaa new-model

aaa authentication dot1x default group radius aaa authorization network default group radius aaa accounting dot1x default start-stop group radius serveur aaa radius dynamic-author client 10.127.197.53 clé-serveur Qwerty123 auth-type any aaa session-id common ip radius source-interface Vlan100 radius-server attribute 6 on-for-login-auth radius-server attribute 8 include-in-access-req radius-server attribute 25 access-request include radius-server attribute 31 mac format ietf majuscules Serveur RADIUS RAD1 address ipv4 <IP du serveur ISE> auth-port 1812 acct-port 1813 key <clé-secrète>

dot1x system-auth-control

Configurez la liste de contrôle d'accès de redirection pour que l'utilisateur soit redirigé vers ISE Client Provisioning Portal.

ip access-list extended redirect-acl 10 deny udp any any tout domaine eq 20 deny tcp any any any eq domain 30 deny udp any eq bootpc any eq bootps 40 deny ip any host <IP du serveur ISE> 50 permit tcp any any eq www 60 permit tcp any any eq 443

Activez le suivi des périphériques et la redirection http sur le commutateur.

stratégie de suivi des périphériques <nom de la stratégie de suivi des périphériques> activation du suivi interface <nom de l'interface> device-tracking attach-policy <nom de la stratégie de suivi des périphériques> ip http server ip http secure-server

#### Télécharger le package client sécurisé

Téléchargez manuellement les fichiers de déploiement Web de l'Éditeur de profil, des fenêtres Secure Client et du Module de conformité depuis <u>software.cisco.com</u>

Dans la barre de recherche du nom du produit, tapez Secure Client 5.

Téléchargements Accueil > Sécurité > Sécurité des terminaux > Client sécurisé (y compris AnyConnect) > Client sécurisé 5 > Logiciel client VPN AnyConnect

• cisco-secure-client-win-5.1.4.74-webdeploy-k9.pkg

- cisco-secure-client-win-4.3.4164.8192-isecompliance-webdeploy-k9.pkg
- tools-cisco-secure-client-win-5.1.4.74-profileeditor-k9.msi

# **Configuration ISE**

Étape 1. Télécharger le package sur ISE

Pour télécharger les packages de déploiement Web Secure Client and Compliance Module sur ISE, accédez à Workcenter > Posture > Client Provisioning > Resources > Add > Agent Resources from Local Disk.

| Overview                                    | Network Devices                  | Client Provisioning                                | Policy Elements           | Posture Policy     | Policy Sets         | Troubleshoot  | Reports   | Settings                |
|---------------------------------------------|----------------------------------|----------------------------------------------------|---------------------------|--------------------|---------------------|---------------|-----------|-------------------------|
| Client Provis<br>Resources<br>Client Provis | sioning Policy<br>sioning Portal | Agent Resources From Local<br>Agent Resources From | Disk > Agent Resources Fr | rom Local Disk     |                     |               |           |                         |
|                                             |                                  | Category                                           | Cisco Provided Pac        | securedeploy-k9.pk | <ul><li>☑</li></ul> |               |           |                         |
|                                             |                                  |                                                    | ✓ Agent Uploaded<br>Name  | Resources          | Гуре                | ١             | /ersion [ | Description             |
|                                             |                                  |                                                    | CiscoSecureClientDes      | ktopWindows 5.1 (  | CiscoSecureClientDe | esktopWindows | 5.1.4.74  | Cisco Secure Client for |
|                                             |                                  |                                                    |                           |                    |                     |               |           |                         |
|                                             |                                  | Submit                                             |                           |                    |                     |               |           |                         |

| Overview        | Network Devices | Client Pro | ovisioning   | Policy Elements        | Posture Policy   | Policy Sets T         | roubleshoot    | Reports   | Settings    |                         |
|-----------------|-----------------|------------|--------------|------------------------|------------------|-----------------------|----------------|-----------|-------------|-------------------------|
| Client Provisio | oning Policy    |            |              |                        |                  |                       |                |           |             |                         |
| Resources       |                 | Resc       | ources       |                        |                  |                       |                |           |             |                         |
| Client Provisio | oning Portal    |            |              |                        |                  |                       |                |           |             |                         |
|                 |                 | 🖉 Edit     |              | Duplicate 📋 Dele       | to               |                       |                |           |             |                         |
|                 |                 |            | Name         |                        |                  | Туре                  | Version        | Last Upda | te 🗸        | Description             |
|                 |                 |            | Lab Profile  |                        |                  | AgentProfile          | Not Applicable | 2024/07/2 | 26 17:23:41 |                         |
|                 |                 |            | Agent Config | uration                |                  | AgentConfig           | Not Applicable | 2024/07/2 | 26 16:00:49 |                         |
|                 |                 |            | NAM Profile  |                        |                  | AgentProfile          | Not Applicable | 2024/07/  | 26 16:00:00 |                         |
|                 |                 |            | CiscoSecure  | ClientComplianceModule | Windows 4.3.4164 | CiscoSecureClientCo   | 4.3.4164.8192  | 2024/07/2 | 26 15:58:44 | Cisco Secure Client Win |
|                 |                 |            | CiscoSecure  | ClientDesktopWindows 5 | .1.4.074         | CiscoSecureClientDe   | 5.1.4.74       | 2024/07/2 | 26 15:56:27 | Cisco Secure Client for |
|                 |                 |            | Cisco-ISE-NS | SP                     |                  | Native Supplicant Pro | Not Applicable | 2023/07/  | 04 05:25:16 | Pre-configured Native S |
|                 |                 |            | CiscoAgentle | ssOSX 5.0.03061        |                  | CiscoAgentlessOSX     | 5.0.3061.0     | 2023/07/  | 04 04:24:14 | With CM: 4.3.3045.6400  |

Étape 2. Créer un profil NAM à partir de l'outil Éditeur de profil

Pour plus d'informations sur la façon de configurer un profil NAM, référez-vous à ce guide <u>Configure Secure Client NAM Profile</u>.

Étape 3. Télécharger le profil NAM sur ISE

Pour télécharger le profil NAM « Configuration.xml » sur ISE en tant que profil d'agent, accédez à Client Provisioning > Resources > Agent Resources From Local Disk.

| Overview                                      | Network Devices              | Client Provisioning                              | Policy Elements             | Posture Policy | Policy Sets | Troubleshoot | Reports | Settings |
|-----------------------------------------------|------------------------------|--------------------------------------------------|-----------------------------|----------------|-------------|--------------|---------|----------|
| Client Provisi<br>Resources<br>Client Provisi | oning Policy<br>oning Portal | Agent Resources From Local<br>Agent Resources Fr | I Disk > Agent Resources Fr | om Local Disk  |             |              |         |          |
|                                               |                              | Category                                         | Customer Created            | Packa: 🗸       |             |              |         |          |
|                                               |                              | Туре                                             | Agent Profile               | ~              |             |              |         |          |
|                                               |                              | * Name                                           | New Profile                 |                |             |              |         |          |
|                                               |                              | Description                                      |                             |                |             |              |         |          |
|                                               |                              |                                                  | Choose File configu         | uration.xml    |             |              |         |          |
|                                               |                              | Submit                                           |                             |                |             |              |         |          |

Étape 4. Créer un profil de posture

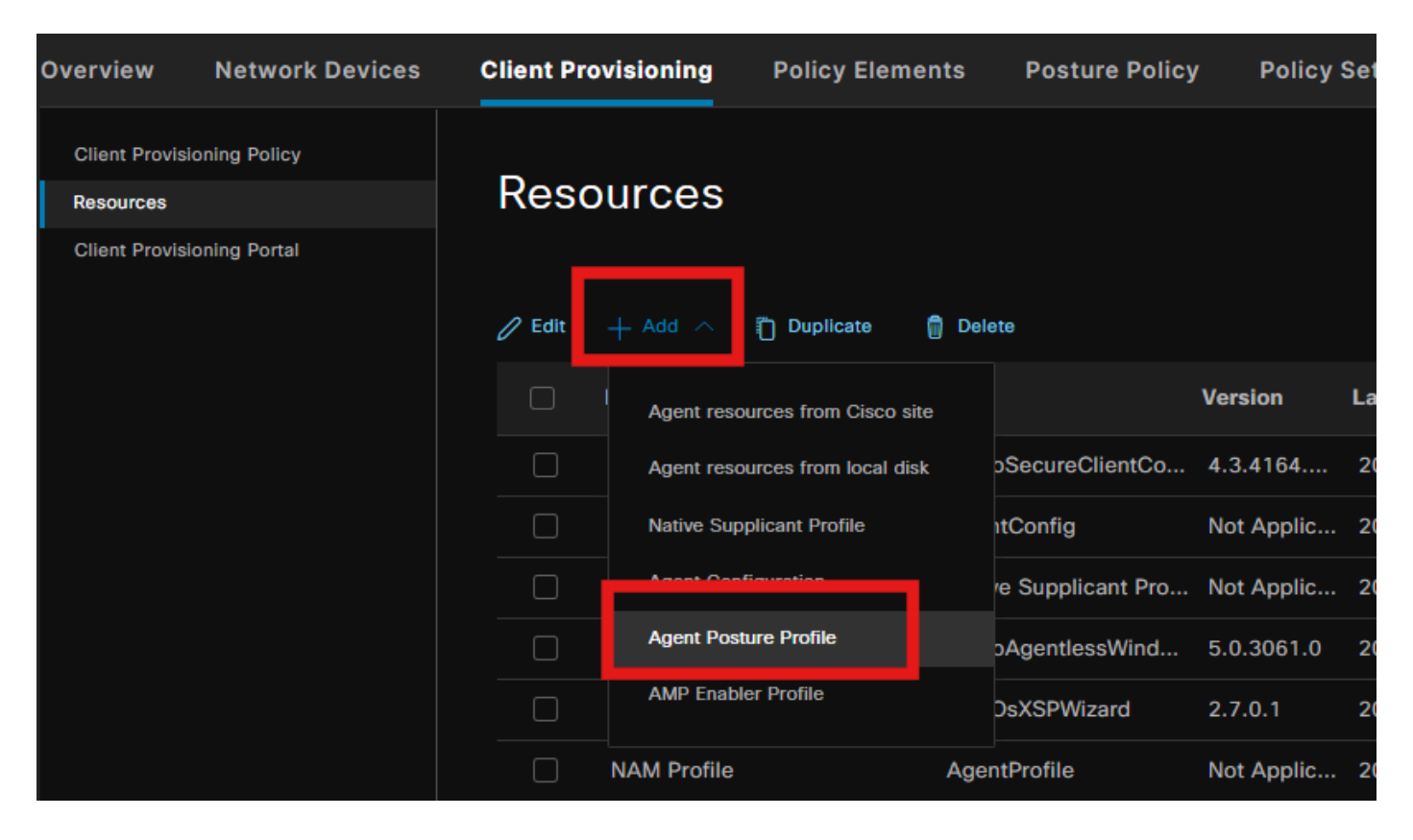

| Overview Network Devices                | Client Provisioning                                                                                      | Policy Elements     | Posture Policy | Policy Sets T |
|-----------------------------------------|----------------------------------------------------------------------------------------------------|---------------------|----------------|---------------|
| Client Provisioning Policy<br>Resources | ISE Posture Agent Profile Set                                                                            | tings > Lab Profile |                |               |
| Client Provisioning Portal              | Agent Posture Profil          Name *         Posture Profile         Description:         Agent Behavior | e                   |                |               |
|                                         | Parameter                                                                                                |                     | Value          |               |
|                                         | Enable debug log                                                                                         |                     | Yes            | ~             |
|                                         | Operate on non-802.                                                                                      | 1X wireless         | No             | ~             |
|                                         | Enable signature cheo                                                                                    | <b>:k</b> ()        | No             | ~             |

Dans la section Protocole de posture, n'oubliez pas d'ajouter \* afin de permettre à l'agent de se connecter à tous les serveurs.

Étape 5. Créer une configuration d'agent

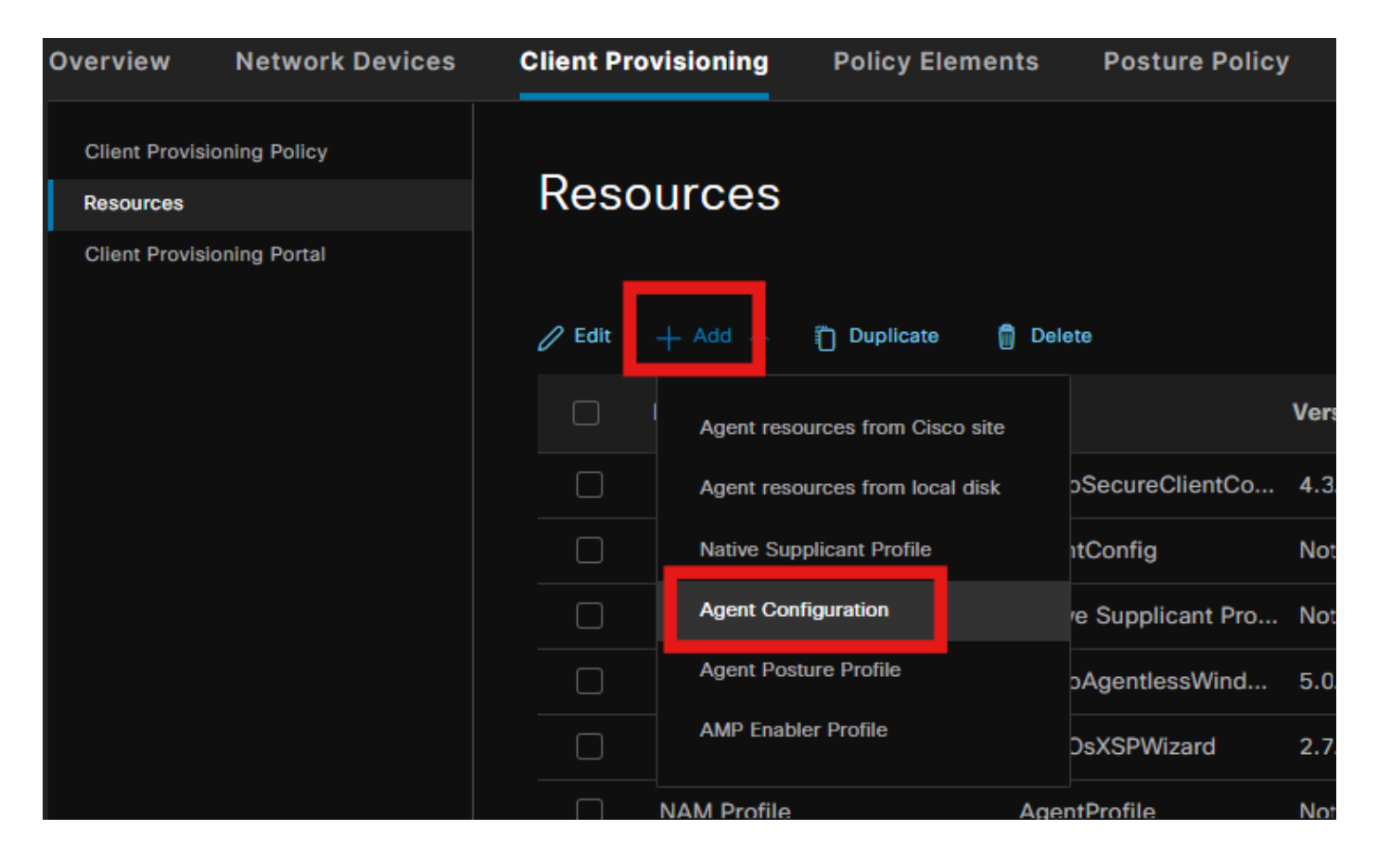

Sélectionnez le package client sécurisé et module de conformité téléchargé et, sous Module selection, sélectionnez les modules ISE Posture, NAM et DART

| E | ngine                       |                 |                             | Work         | Centers /     | Posture              |             |
|---|-----------------------------|-----------------|-----------------------------|--------------|---------------|----------------------|-------------|
|   | Overview                    | Network Devices | Client Provisioning         | Policy       | Elements      | Posture Policy       | Policy Sets |
|   | Client Provisi              | oning Policy    | Agent Configuration > New A | Agent Config | juration      |                      |             |
|   | Resources<br>Client Provisi | oning Portal    |                             |              |               |                      |             |
|   |                             |                 | * Select Agent Package:     |              | CiscoSecur    | eClientDesktopWindov | ws 5.1.∨    |
|   |                             |                 | * Configuration Name:       |              | Agent Conf    | iguration            |             |
|   |                             |                 | Description:                |              |               |                      |             |
|   |                             |                 | Description Value No        | otes         |               |                      |             |
|   |                             |                 | * Compliance Module         | c            | SiscoSecureCl | ientComplianceModule | eW 🗸        |
|   |                             |                 |                             |              |               |                      |             |
|   |                             |                 | Cisco Secure Client         | Module       | Selection     |                      |             |
|   |                             |                 | ISE Posture                 |              |               |                      |             |
|   |                             |                 | VPN                         |              |               |                      |             |
|   |                             |                 | Network Access Manage       | r 🗸          |               |                      |             |
|   |                             |                 | Secure Firewall Posture     |              |               |                      |             |
|   |                             |                 | Network Visibility          |              |               |                      |             |

Sous Profile select, choisissez la Posture et le profil NAM, puis cliquez sur Submit.

| Client Provisioning Policy       Umbrella         Resources       Diagnostic<br>and Reporting         Client Provisioning Portal       Profile Selection         * ISE Posture       Posture Profile         VPN       ~         Network<br>Access       NAM Profile         Network<br>Visibility       ~         Umbrella       ~         Umbrella       ~         Customer<br>Feedback       ~ | Overview       | Network Devices | Client Provis                       | ioning     | Policy Elements | Posture | Policy |
|----------------------------------------------------------------------------------------------------|----------------|-----------------|-------------------------------------|------------|-----------------|---------|--------|
| Resources       Logon         Client Provisioning Portal       Diagnostic<br>and Reporting ✓<br>Tool         Profile Selection         * ISE Posture       Posture Profile         VPN       ✓         Network<br>Access       NAM Profile         Network<br>Visibility       ✓         Network<br>Customer<br>Feedback       ✓                                                                  | Client Provisi | oning Policy    | Umbrella<br>Start Before            |            |                 |         |        |
| Client Provisioning Portal Diagnostic and Reporting Tool Profile Selection  I ISE Posture Posture Profile VPN VN VN VN Network Access NAM Profile V Manager Network Customer Feedback V                                                                                                    | Resources      |                 | Logon                               |            |                 |         |        |
| Profile Selection   * ISE Posture   VPN   VPN   Network<br>Access<br>Manager   Network<br>Visibility   Network<br>Visibility   Umbrella   Customer<br>Feedback                                                                                                    | Client Provisi | oning Portal    | Diagnostic<br>and Reporting<br>Tool |            |                 |         |        |
| * ISE Posture Posture Profile   VPN ~   Network Access   Access NAM Profile   Manager ~   Network ~   Umbrella ~   Customer ~   Feedback ~                                                                                                    |                |                 | Profile Sele                        | ction      |                 |         |        |
| VPN       ~         Network<br>Access<br>Manager       ~         Network<br>Visibility       ~         Umbrella       ~         Customer<br>Feedback       ~                                                                                                    |                |                 | * ISE Posture                       | Posture Pr | ofile           | ~       |        |
| Network<br>Access<br>Manager       NAM Profile       ~         Network<br>Visibility       ~         Umbrella       ~         Customer<br>Feedback       ~                                                                                                    |                |                 | VPN                                 |            |                 | ~       |        |
| Network     ~       Visibility     ~       Umbrella     ~       Customer     ~       Feedback     ~                                                                                                    |                |                 | Network<br>Access<br>Manager        | NAM Profi  | le              | ~       |        |
| Umbrella  Customer Feedback                                                                                                    |                |                 | Network<br>Visibility               |            |                 | ~       |        |
| Customer V<br>Feedback                                                                                                    |                |                 | Umbrella                            |            |                 | ~       |        |
|                                                                                                    |                |                 | Customer<br>Feedback                |            |                 | ~       |        |

## Étape 6. Politique de provisionnement client

Créez une stratégie d'approvisionnement de client pour le système d'exploitation Windows et sélectionnez la configuration de l'agent créée à l'étape précédente.

| Overview                                      | Network Devices | Client Prov                                                                                                    | isioning Po                                                                                                    | olicy Elements                                                                                                    | Posture Polic                                                                                                    | у                                                                           | Policy Sets                                                                                                    | Troublesh                                                                                                    | noot                                                   | Reports                                                                                  | Settings                        |      |                                                                                           |         |      |    |
|-----------------------------------------------|-----------------|----------------------------------------------------------------------------------------------------|----------------------------------------------------------------------------------------------------|----------------------------------------------------------------------------------------------------|----------------------------------------------------------------------------------------------------|-----------------------------------------------------------------------------|----------------------------------------------------------------------------------------------------|----------------------------------------------------------------------------------------------------|--------------------------------------------------------|------------------------------------------------------------------------------------------|---------------------------------|------|-------------------------------------------------------------------------------------------|---------|------|----|
| Client Provisi<br>Resources<br>Client Provisi | oning Policy    | Client<br>Define the Cl<br>For Agent Co<br>For Native Su<br>Windows Age<br>Intel architect<br>For Windows<br>Mac ARM64 J<br>If you configu<br>without an Af | Provisioning I<br>nfiguration: versis<br>ipplicant Configur<br>ent, Mac Agent, M<br>tures. Mac policie<br>Agent ARM64 pe<br>policies require m<br>e an ARM64 clie<br>RM64 condition. T | ning Polic<br>Policy to determine<br>on of agent, agent ;<br>ation: wizard profile<br>hac Temporal and M<br>fac Temporal and M<br>sinu nthe same pas<br>licies, configure Se<br>0 Other Conditions<br>of the Conditions<br>of the results of the same<br>provisioning politic<br>his is because an e | e what users will rec<br>profile, agent compl<br>e and/or wizard. Dra<br>Aac Agentless polici<br>ckage for both archi-<br>ssion: CS - Architect<br>arm64 configuratio<br>icy for an OS, ensur<br>endpoint is matched | eive u<br>liance<br>leg and<br>tecture<br>ture E<br>ns.<br>e that<br>I sequ | pon login and us<br>module, and/or -<br>i drop rules to cł<br>oport ARM64. W<br>es.<br>QUALS arm64 in<br>the ARM64 poli<br>entialły with the | er session initia<br>agent customize<br>ange the order.<br>indows policies<br>i the Other Cond<br>cy is at the top o<br>policies listed in | ation:<br>ation<br>run s<br>dition<br>of the<br>n this | ;<br>package.<br>separate packages i<br>ns column.<br>e conditions list, ah<br>s window. | for ARM4 and<br>ead of policies |      |                                                                                           |         |      |    |
|                                               |                 |                                                                                                    | Rule Name                                                                                                    |                                                                                                    | Identity Groups                                                                                                    |                                                                             | Operating Svs                                                                                                    | stems                                                                                                    | c                                                      | Other Conditions                                                                         |                                 |      | Results                                                                                   |         |      |    |
|                                               |                 | 8 💌                                                                                                    | IOS                                                                                                    |                                                                                                    | Any                                                                                                    | and                                                                         | Apple IOS All                                                                                                    |                                                                                                    |                                                        | Condition(s)                                                                             |                                 | then | Cisco-ISE-NSP                                                                             |         | -    |    |
|                                               |                 | : 🝙                                                                                                    | Android                                                                                                    | H                                                                                                    | Δev                                                                                                    | and                                                                         | Android                                                                                                    | ar                                                                                                    | od (                                                   | Condition(s)                                                                             |                                 | then | Cisco-ISE-NSP                                                                             | Edit of | 1    |    |
|                                               |                 | 8 🜌                                                                                                    | Windows                                                                                                    |                                                                                                    | Any                                                                                                    | and                                                                         | Windows All                                                                                                    |                                                                                                    |                                                        | Condition(s)                                                                             |                                 | then | Agent Configuration                                                                       | Edit ~  | 1    |    |
|                                               |                 | 8                                                                                                    | MAC OS                                                                                                    | ų                                                                                                    | Any                                                                                                    | and                                                                         | Mac OSX                                                                                                    | ar                                                                                                    | nd C                                                   | Condition(s)                                                                             |                                 | then | CiscoTemporalAgentOSX<br>5.0.03061 And<br>MacOsXSPWizard<br>2.7.0.1 And Cisco-ISE-<br>NSP | Edit 🜱  | Ľ    |    |
|                                               |                 | 8 🗖                                                                                                    | Chromebook                                                                                                    |                                                                                                    | Any                                                                                                    | and                                                                         | Chrome OS All                                                                                                    |                                                                                                    |                                                        | Condition(s)                                                                             |                                 | then | Cisco-ISE-Chrome-NSP                                                                      |         | -    |    |
|                                               |                 |                                                                                                    |                                                                                                    |                                                                                                    |                                                                                                    |                                                                             |                                                                                                    |                                                                                                    |                                                        |                                                                                          |                                 |      |                                                                                           | Save    | Rese | et |

## Étape 7. Politique de posture

Pour plus d'informations sur la façon de créer la politique de posture et les conditions, référezvous à ce guide <u>Guide de déploiement prescriptif de posture ISE</u>.

Étape 8. Ajouter un périphérique réseau

Pour ajouter l'adresse IP du commutateur et la clé secrète partagée radius, accédez à Administration > Network Resources.

| Engine                                                        |                                                           | Administr                     | ation / Network Reso | urces                |
|---------------------------------------------------------------|-----------------------------------------------------------|-------------------------------|----------------------|----------------------|
| Network Devices                                               | Network Device Groups                                     | Network Device Profiles       | External RADIUS Serv | ers RADIUS Server Se |
| Network Devices<br>Default Device<br>Device Security Settings | Network Devices<br>Network Devices<br>Name<br>Description | e List > aaa<br>evices<br>aaa |                      |                      |
|                                                               | IP Address<br>Device Profil<br>Model Name                 | e #2 Cisco                    | 2 / <u>32</u> 🕸      |                      |

| Engine                   |             |                | Administr               | ation / Network Resource | S                       |
|--------------------------|-------------|----------------|-------------------------|--------------------------|-------------------------|
| Network Devices          | Network Dev | vice Groups Ne | twork Device Profiles   | External RADIUS Servers  | RADIUS Server Sequences |
| Network Devices          |             | Device Type    | All Device Types        | Set To D                 | Default                 |
| Device Security Settings |             | 🗹 🗸 Radiu      | S Authentication Settir | ngs                      |                         |
|                          |             | RADIUS U       | JDP Settings            |                          |                         |
|                          |             | Protocol       | RADIUS                  |                          |                         |
|                          |             | Shared Se      | cret                    | Show                     |                         |
|                          |             | 🔲 Use S        | Second Shared Secret 🕦  |                          |                         |
|                          |             |                | Second Shared Secret    |                          |                         |
|                          |             | CoA Port       | 1700                    |                          | Default                 |

## Étape 9. Profil d'autorisation

Pour créer un profil de redirection de position, accédez à Stratégie > Éléments de stratégie > Résultats.

| Engine                                                                    |        | Policy / Policy Elements |                                                                                                   |                                                   |  |  |  |
|---------------------------------------------------------------------------|--------|--------------------------|---------------------------------------------------------------------------------------------------|---------------------------------------------------|--|--|--|
| Dictionaries Conditions                                                   | Result | ts                       |                                                                                                   |                                                   |  |  |  |
| Authentication > Authorization > Authorization Profiles Downloadable ACLS |        | Stan<br>For Policy       | dard Authorization         Export go to Administration > System > I         + Add       Duplicate | Profiles<br>Backup & Restore > Policy Export Page |  |  |  |
| Profiling                                                                 | >      |                          | Name                                                                                              | Profile                                           |  |  |  |
| Posture                                                                   | >      |                          |                                                                                                   | 🏙 Cisco 🥫                                         |  |  |  |
| Client Provisioning                                                       | >      |                          | Cisco_IP_Phones                                                                                   | # Cisco 🕧                                         |  |  |  |
|                                                                           |        |                          | Cisco_Temporal_Onboard                                                                            | 盐 Cisco 👔                                         |  |  |  |

Sous tâche de commande, sélectionnez le client Provisioning Portal avec ACL de redirection.

| Dictionaries Conditions | Results                                                                                           |
|-------------------------|---------------------------------------------------------------------------------------------------|
| Authentication >        | Authorization Profiles > Redirection Authorization Profile                                        |
| Authorization Profiles  | * Name Redirection                                                                                |
|                         | Description                                                                                       |
| Profiling >             | * Access Type ACCESS_ACCEPT ~                                                                     |
| Client Provisioning >   | Network Device Profile 🗰 Cisco 🗸 🕀                                                                |
|                         | Service Template                                                                                  |
|                         | ✓ Common Tasks     ✓ Web Redirection (CWA, MDM, NSP, CPP)     G     Client Provisioning (Posture) |

## Étape 10. Protocoles autorisés

Accédez à Policy > Policy elements > Results > Authentication > Allowed Protocols, sélectionnez les paramètres de chaînage EAP,

| Dictionaries      | Conditions |   | Results                                                  |  |  |  |  |
|-------------------|------------|---|----------------------------------------------------------|--|--|--|--|
|                   |            |   |                                                          |  |  |  |  |
| Authentication    |            | ~ | Allowed Protocols Services List > Default Network Access |  |  |  |  |
| Allowed Protocols |            |   | Allowed Protocols                                        |  |  |  |  |
|                   |            |   |                                                          |  |  |  |  |
| Authorization     |            | > | Name Default Network Access                              |  |  |  |  |
| Profiling         |            | > | Description Default Allowed Protocol Service             |  |  |  |  |
| Posture           |            | > |                                                          |  |  |  |  |

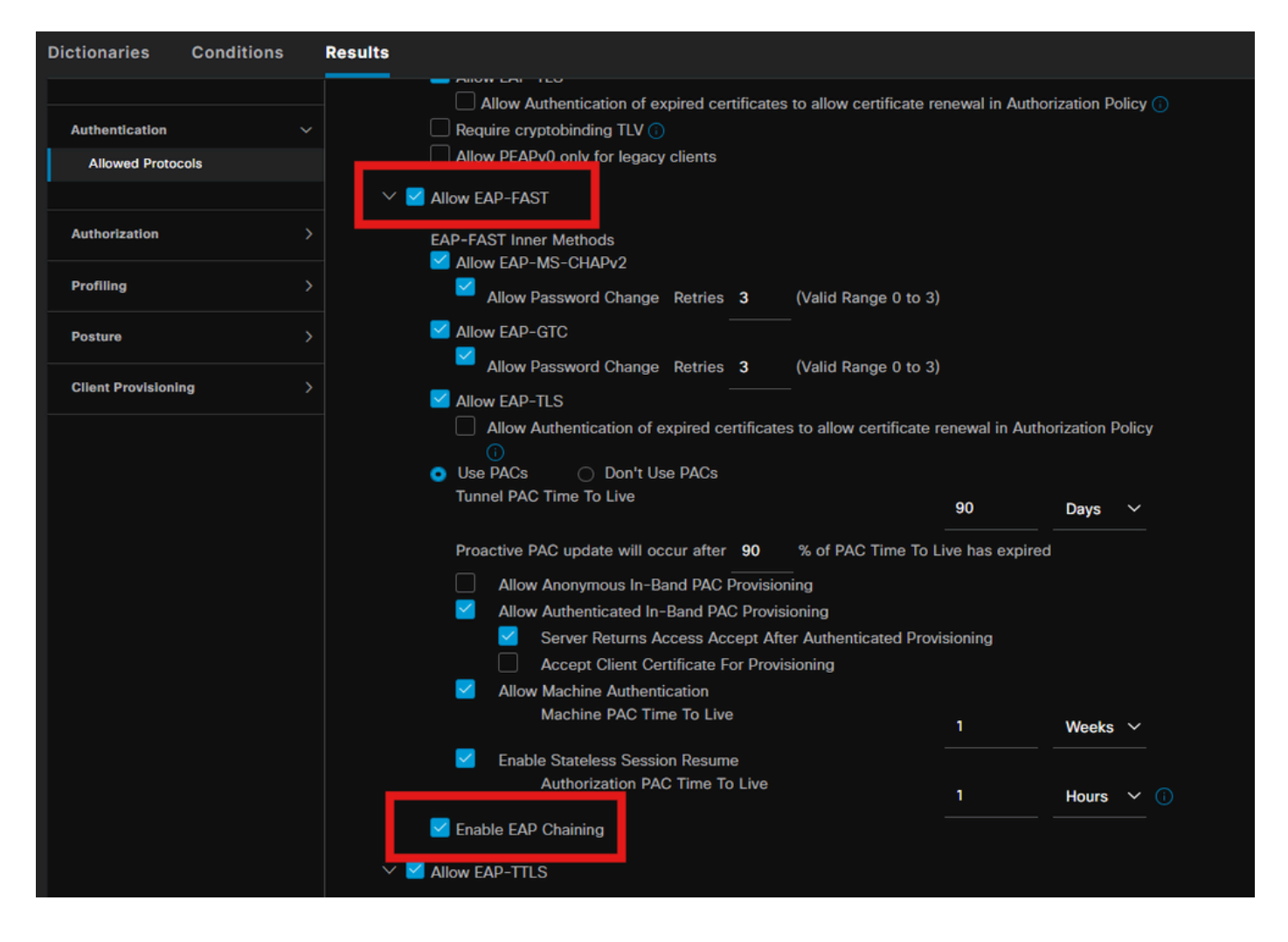

#### Étape 11. Active Directory

Valider ISE est joint au domaine Active Directory et les groupes de domaines sont sélectionnés si nécessaire pour les conditions d'autorisation.

| Engine                                             | Administration / Identity Management                                                  |
|----------------------------------------------------|---------------------------------------------------------------------------------------|
| Identities Groups External Identity So             | purces Identity Source Sequences Settings                                             |
| External Identity Sources                          | Connection Allowed Domains PassivelD Groups Attributes Advanced Settings              |
| < I I I I I I I I I I I I I I I I I I I            | * Join Point Name PRAD ()                                                             |
| <ul> <li>Active Directory</li> <li>PRAD</li> </ul> | * Active Directory aaa.prad.com ①                                                     |
|                                                    | + Join + Leave 🛆 Test User 🕺 Diagnostic Tool 🧭 Refresh Table                          |
| C ODBC                                             | ISE Node  / ISE Node R Status Domain Controller Site                                  |
| RADIUS Token                                       | nk2-3 aaa nrad.com DDIMARY II Operational CYLabs-WIN2022 aaa.nr Default-Eirst-Site-Na |
| C RSA SecurID                                      |                                                                                       |
| SAML Id Providers                                  |                                                                                       |
| 🗁 Social Login                                     |                                                                                       |
|                                                    |                                                                                       |

Administration > Gestion des identités > Sources d'identités externes > Active Directory

#### Étape 12. Ensembles de stratégies

Créez un ensemble de stratégies sur ISE pour authentifier la requête dot1x. Rendez-vous à Policy > Policy Sets (Politique > Ensembles de politiques).

| Engi | ne          |        |                 |                    | Policy / Policy Sets | 🔺 Evoluati         | on Mode 87 Days | Q      | ۵ 🕼       | Q   9  |
|------|-------------|--------|-----------------|--------------------|----------------------|--------------------|-----------------|--------|-----------|--------|
|      | Policy Sets |        |                 |                    | Reset                |                    |                 | ints   | Save      |        |
|      |             | Status | Policy Set Name | Description        | Conditions           | Allowed Protocols  | / Server Seque  | ice Hi | ts Action | s View |
|      | C           | Search |                 |                    |                      |                    |                 |        |           |        |
|      |             |        | Dot1x Policy    |                    | E Wired_802.1X       | Default Network Ac | cess 🧷          |        | ŵ         |        |
|      |             |        | Default         | Default policy set |                      |                    |                 |        | ¢         |        |
|      |             |        |                 |                    |                      |                    |                 |        |           |        |

Sélectionnez Active Directory comme source d'identité pour la stratégie d'authentification.

| VAuthentication Policy(1) |                                             |      |         |
|---------------------------|---------------------------------------------|------|---------|
| 🕕 Status Rule Nam         | Conditions Use H                            | Hits | Actions |
| Q Search                  |                                             |      |         |
|                           | +                                           |      |         |
|                           | $\underline{PRAD}   \checkmark  \checkmark$ |      |         |
| 🥏 Default                 | > Options                                   |      | ŝ       |
|                           |                                             |      |         |

Configurez différentes règles d'autorisation en fonction de l'état de position inconnu, non conforme et conforme.

Dans ce cas d'utilisation.

- Accès initial : redirection vers le portail d'approvisionnement du client ISE pour installer l'agent client sécurisé et le profil NAM
- Accès inconnu : accès au portail d'approvisionnement client pour la détection de posture basée sur la redirection
- · Accès conforme : accès complet au réseau
- Non conforme : Refuser l'accès

| →Authorization Policy(5) |          |                      |      |                                                                                                    |               |                 |      |         |  |
|--------------------------|----------|----------------------|------|----------------------------------------------------------------------------------------------------|---------------|-----------------|------|---------|--|
|                          |          |                      |      |                                                                                                    | Results       |                 |      |         |  |
| ÷                        | Status   | Rule Name            | Cond | Itions                                                                                                    | Profiles      | Security Groups | Hits | Actions |  |
| C                        | ) Search |                      |      |                                                                                                    |               |                 |      |         |  |
|                          |          | Non-compliant Access | AND  | Le         Session-PostureStatus EQUALS NonCompliant           Image: Compliant Access-EapChainingResult EQUALS User and machine both succeeded                                       |               |                 |      | ŝ       |  |
|                          |          | Unknown Access       | AND  | L         Session-PostureStatus EQUALS Unknown           Image: Network Access-EapChainingResult EQUALS User and machine both succeeded                                               | Redirection   |                 |      | ¢       |  |
|                          |          | Compliant Access     |      | Le         Session-PostureStatus EQUALS Compliant           Image: Session-PostureStatus EQUALS Compliant         Image: Session-PostureStatus EQUALS User and machine both succeeded |               |                 |      | 鐐       |  |
|                          |          | Initial Access       |      | PRAD-ExternalGroups EQUALS aaa.prad.com/Users/Domain Computers                                                                                                    | Redirection 0 |                 |      | ¢       |  |
|                          |          | Default              |      |                                                                                                    |               |                 |      | ¢       |  |
|                          |          |                      |      |                                                                                                    |               |                 |      |         |  |
|                          |          |                      |      |                                                                                                    |               | Reset           |      | Save    |  |

## Vérifier

Étape 1. Téléchargez et installez le module Secure Client Posture/NAM depuis ISE

Sélectionnez le point de terminaison authentifié via dot1x, en appuyant sur la règle d'autorisation "Accès initial". Accédez à Operations > Radius > Live Logs

| Ø | Seset Repeat Counts   | 🖒 Export To | ~       |                   |          |                         |                                |                        | Filter 🗸 🔞     |
|---|-----------------------|-------------|---------|-------------------|----------|-------------------------|--------------------------------|------------------------|----------------|
|   | Time                  | Status      | Details | Endpoint ID       | Identity | Authentication Policy   | Authorization Policy           | Authorization Profiles | Posture Status |
| × |                       |             |         | B4:96:91:F9:56:8B | ×        |                         |                                |                        |                |
|   | Jul 27, 2024 12:10:17 | •           | 6       |                   |          | Dot1x Policy >> Default | Dot1x Policy >> Initial Access | Redirection            | Pending        |
|   | Jul 27, 2024 12:10:17 | 2           | 6       |                   |          | Dot1x Policy >> Default | Dot1x Policy >> Initial Access | Redirection            |                |
|   | Jul 27, 2024 12:09:31 |             | là -    |                   |          | Dot1x Policy >> Default | Dot1x Policy >> Initial Access | Redirection            | Pending        |

Sur le commutateur, spécifiez l'URL de redirection et la liste de contrôle d'accès appliquée au point de terminaison.

Switch#show authentication session interface te1/0/24 details Interface : TenGigabitEthernet1/0/24 IIF-ID : 0x19262768 Adresse MAC : x4x6.xxxx.xxxx Adresse IPv6 : inconnue Adresse IPv4 : <client-IP> Nom d'utilisateur : host/DESKTOP-xxxxx.aaa.prad.com État : autorisé Domaine : DONNÉES Mode par hôte : hôte unique Oper control dir : les deux Délai d'expiration de session : N/A ID de session commun : 16D5C50A000002CF067366B ID de session de compte : 0x000001f Poignée : 0x7a000017 Politique actuelle : POLICY\_Te1/0/24

Stratégies locales : Modèle de service : DEFAULT\_LINKSEC\_POLICY\_SHOULD\_SECURE (priorité 150) Stratégie de sécurité : devrait sécuriser État de sécurité : liaison non sécurisée

Stratégies de serveur : URL Redirect ACL : redirect-acl Redirection d'URL : <u>https://ise33.aaa.prad.com:8443/portal/gateway?sessionId=16D5C50A0000002CF067366A&portal=ee39</u> <u>7180-4995-8aa2-9fb282645a8f&action=cpp&token=518f857900a37f9afc6d2da8b6fe3bc2</u> ACS ACL : xACSACLx-IP-PERMIT\_ALL\_IPV4\_TRAFFIC-57f6b0d3

Liste d'état de méthode : Etat de méthode dot1x Authc Success

Switch#sh interface de base de données de suivi des périphériques te1/0/24

Adresse de la couche réseau Adresse de la couche liaison Interface vlan privilage state Temps restant ARP X.X.X.X b496.91f9.568b Te1/0/24 1000 0005 4mn REACHABLE 39 s try 0

Sur le point de terminaison, vérifiez le trafic redirigé vers la posture ISE et cliquez sur Démarrer pour télécharger l'assistant de configuration réseau sur le point de terminaison.

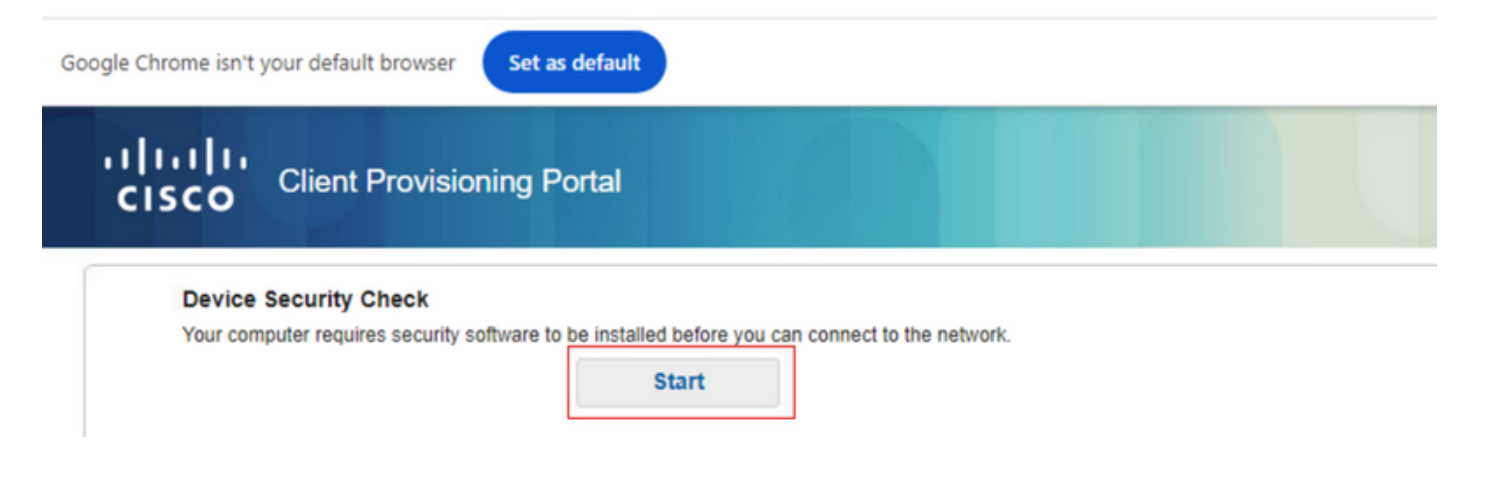

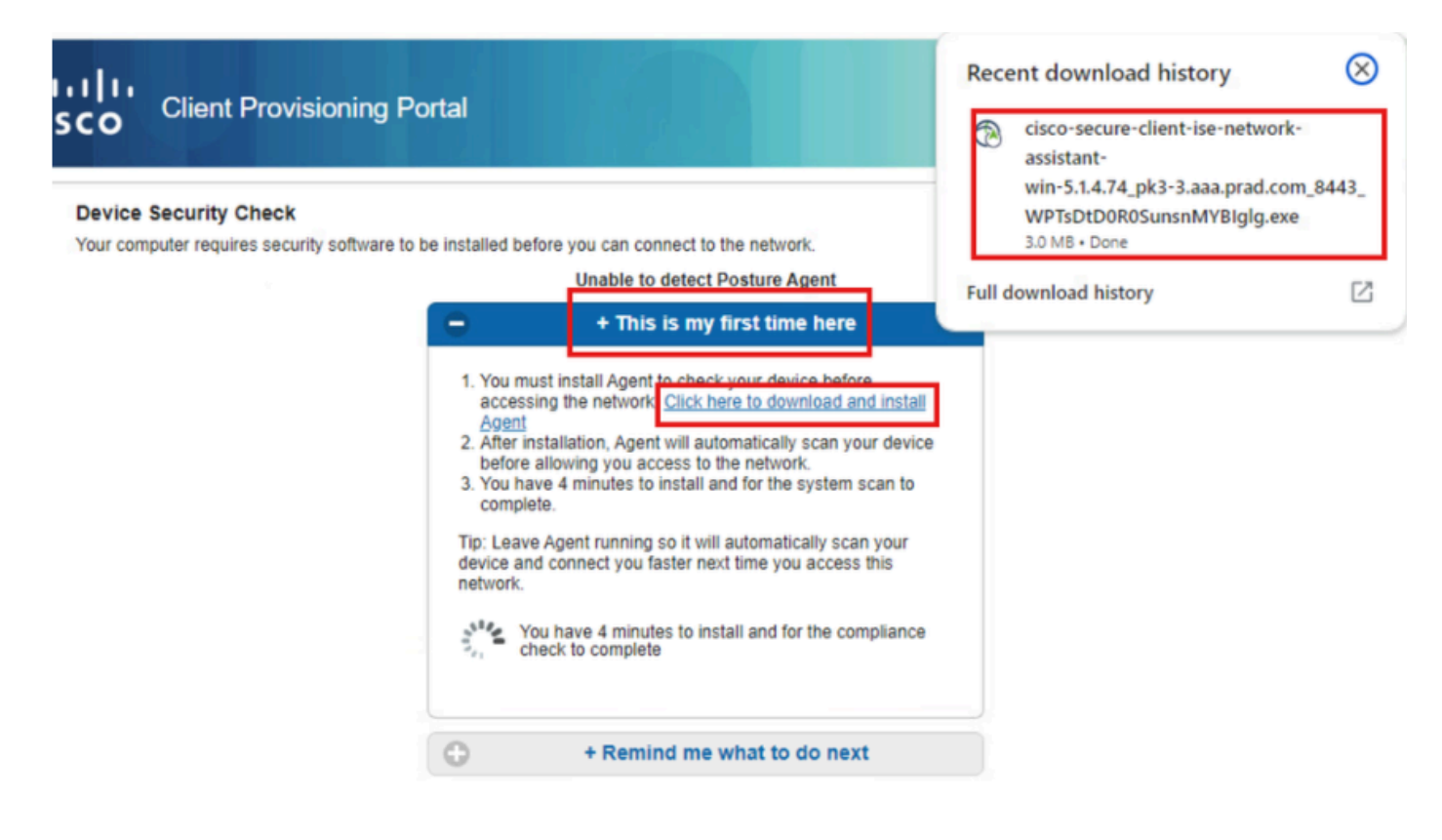

Cliquez sur Run pour installer l'application NSA.

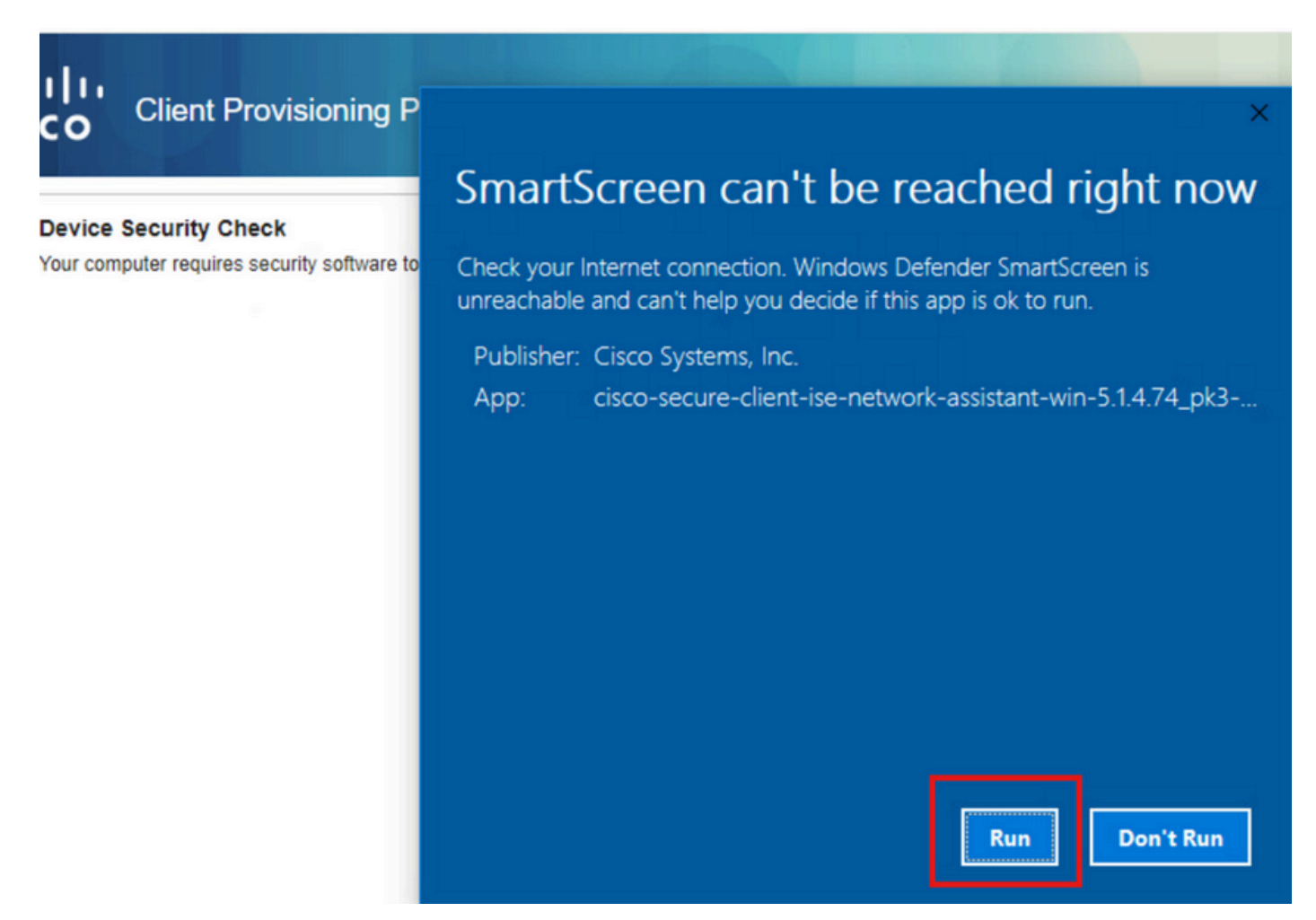

Maintenant, la NSA appelle le téléchargement de Secure Client Agent à partir d'ISE et installe la

posture, le module NAM et le profil NAM configuration.xml .

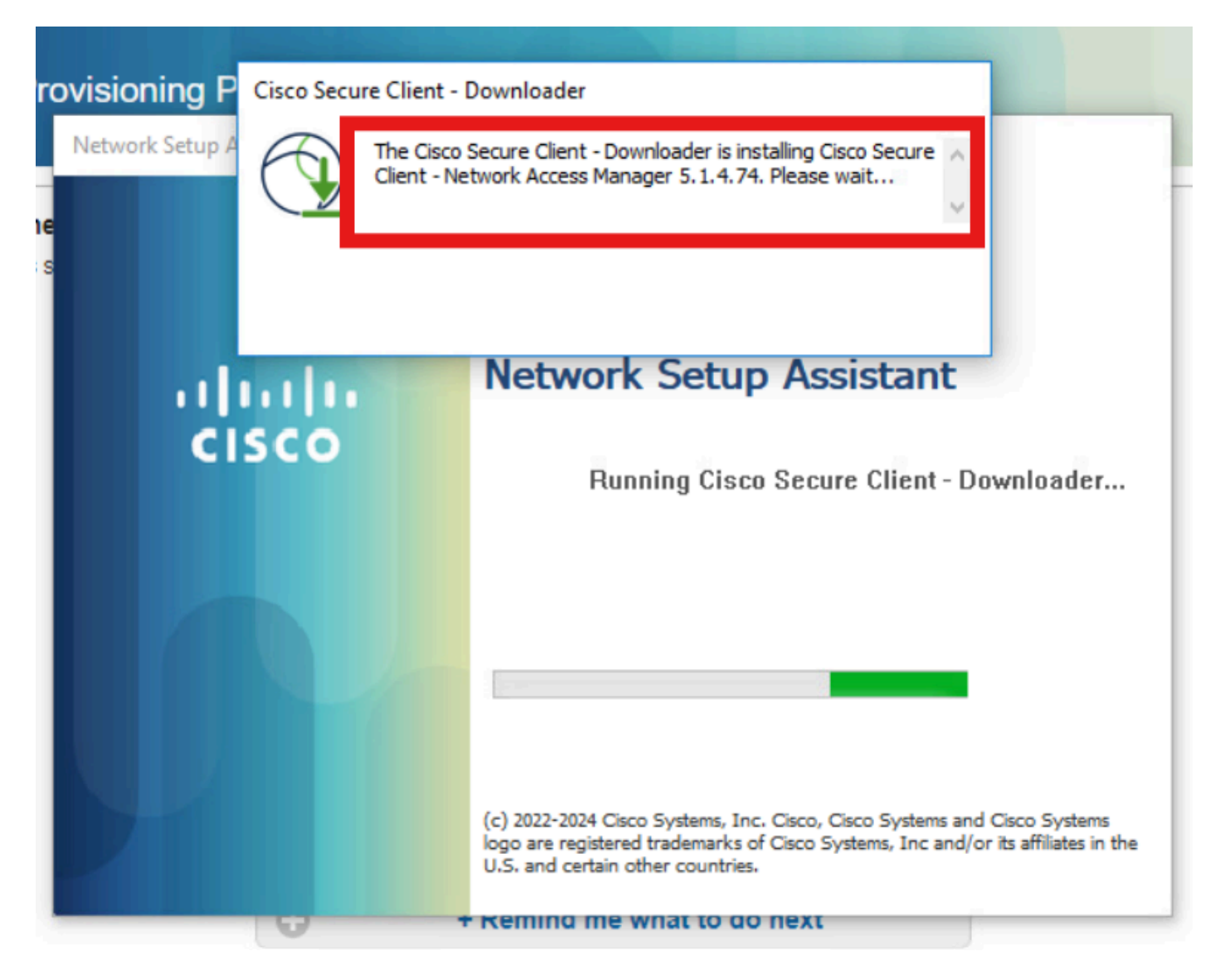

Une invite de redémarrage se déclenche après l'installation de NAM. Cliquez sur Yes.

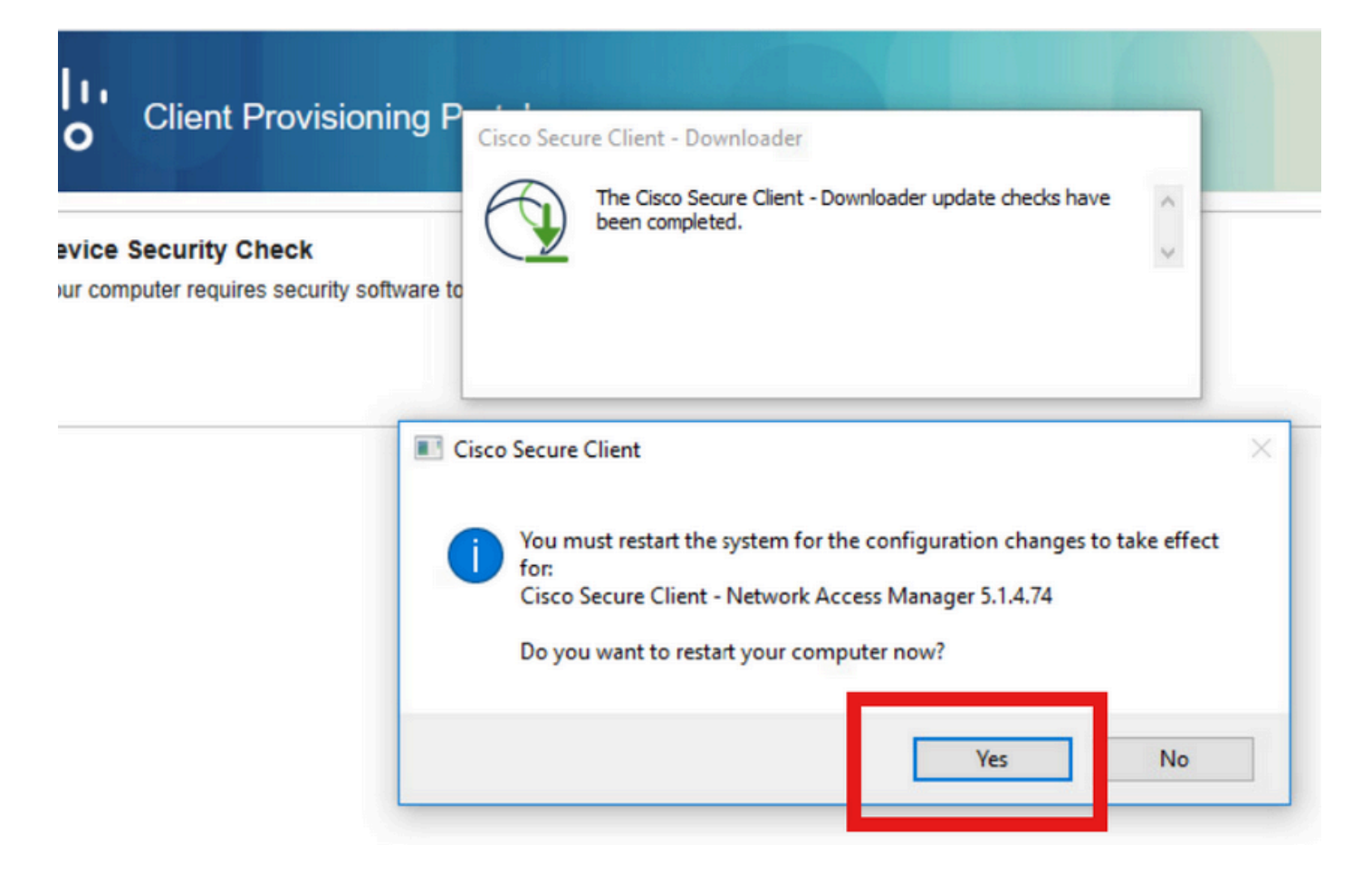

## Étape 2. EAP-FAST

Une fois que le PC a redémarré et que l'utilisateur s'est connecté, le NAM authentifie l'utilisateur et la machine via EAP-FAST.

Si le point d'extrémité s'authentifie correctement, NAM indique qu'il est connecté et le module Posture déclenche le balayage de posture.

| 🕑 Cisco Secu  | re Client                            |     | -   |          | ×                  |
|---------------|--------------------------------------|-----|-----|----------|--------------------|
|               | AnyConnect VPN:<br>Ready to connect. | ~   | ] ( | Connect  |                    |
|               | Network:<br>Connected (<br>wired     | •). | ¥   | à ~ :    |                    |
|               | ISE Posture:<br>Scanning system      | 10% | Sc  | an Again |                    |
| <b>\$</b> (1) |                                      |     |     |          | -1 1-1 1-<br>CISCO |

Dans les journaux en direct ISE, le point de terminaison applique désormais la règle d'accès inconnu.

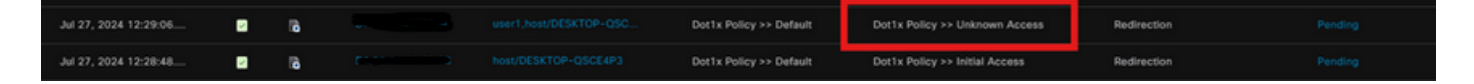

Maintenant, le protocole d'authentification est EAP-FAST basé sur la configuration du profil NAM et le résultat du chaînage EAP est "Success".

| AcsSessionID                                                                                                    | pk3-3/511201330/230                                                                                    |  |  |
|----------------------------------------------------------------------------------------------------|----------------------------------------------------------------------------------------------------|--|--|
| NACRadiusUserName                                                                                                    | user1                                                                                                  |  |  |
| NACRadiusUserName                                                                                                    | host/DESKTOP-QSCE4P3                                                                                   |  |  |
| SelectedAuthenticationIden                                                                                                    | PRAD                                                                                                   |  |  |
| AuthenticationStatus                                                                                                    | AuthenticationPassed                                                                                   |  |  |
| IdentityPolicyMatchedRule                                                                                                    | Default                                                                                                |  |  |
| AuthorizationPolicyMatched                                                                                                    | Unknown Access                                                                                         |  |  |
| IssuedPacInfo                                                                                                    | Issued PAC type=Machine Authorization with expiration time:<br>Sat Jul 27 01:29:06 2024                |  |  |
|                                                                                                    |                                                                                                    |  |  |
| EndPointMACAddress                                                                                                    |                                                                                                    |  |  |
| EndPointMACAddress<br>EapChainingResult                                                                                                    | User and machine both succeeded                                                                        |  |  |
| EndPointMACAddress<br>EapChainingResult<br>ISEPolicySetName                                                                                                    | User and machine both succeeded Dot1x Policy                                                           |  |  |
| EndPointMACAddress<br>EapChainingResult<br>ISEPolicySetName<br>IdentitySelectionMatchedRule                                                                                                   | User and machine both succeeded Dot1x Policy Default                                                   |  |  |
| EndPointMACAddress<br>EapChainingResult<br>ISEPolicySetName<br>IdentitySelectionMatchedRule<br>AD-User-Resolved-Identities                                                                    | User and machine both succeeded Dot1x Policy Default user1@aaa.prad.com                                |  |  |
| EndPointMACAddress<br>EapChainingResult<br>ISEPolicySetName<br>IdentitySelectionMatchedRule<br>AD-User-Resolved-Identities<br>AD-User-Candidate-<br>Identities                                | User and machine both succeeded<br>Dot1x Policy<br>Default<br>user1@aaa.prad.com                       |  |  |
| EndPointMACAddress<br>EapChainingResult<br>ISEPolicySetName<br>IdentitySelectionMatchedRule<br>AD-User-Resolved-Identities<br>AD-User-Candidate-<br>Identities<br>AD-Host-Resolved-Identities | User and machine both succeeded<br>Dot1x Policy<br>Default<br>user1@aaa.prad.com<br>User1@aaa.prad.com |  |  |

## Étape 3. Balayage De Posture

Le module Secure Client Posture déclenche le scan de posture et est marqué comme Plainte en fonction de la stratégie de posture ISE.

| Sisco Seco    | ure Client                                            | - |                     |
|---------------|-------------------------------------------------------|---|---------------------|
|               | AnyConnect VPN:<br>Use a browser to gain access.      | ~ | Connect             |
| Web Auther    | ntication Required                                    |   |                     |
|               | Network:<br>Connected ( )<br>wired                    |   | <b>`&amp;</b> _~ ∷≡ |
|               |                                                       |   |                     |
|               | ISE Posture:<br>Compliant.<br>Network access allowed. |   | Scan Again          |
|               |                                                       |   |                     |
|               | > $ $ $>$ $ $ $>$ $>$                                 |   |                     |
| <b>\$</b> (1) |                                                       |   | cisc.               |

Le CoA est déclenché après le scan de posture et maintenant le point d'extrémité atteint la stratégie d'accès aux plaintes.

| ø |                       |        |         |                     |                      |                         |                                  |                        |                | ۲ |
|---|-----------------------|--------|---------|---------------------|----------------------|-------------------------|----------------------------------|------------------------|----------------|---|
|   | Time                  | Status | Details | Endpoint ID         | Identity             | Authentication Policy   | Authorization Policy             | Authorization Profiles | Posture Status |   |
| × |                       |        |         | 84:96:91:F9:56:88 × |                      |                         |                                  |                        |                |   |
|   | Jul 27, 2024 12:29:32 | •      | 18      |                     |                      | Dot1x Policy >> Default | Dot1x Policy >> Compliant Access | PermitAccess           | Compliant      | : |
|   | Jul 27, 2024 12:29:32 |        | 18      |                     |                      | Dot1x Policy >> Default | Dot1x Policy >> Compliant Access | PermitAccess           | Compliant      | ÷ |
|   | Jul 27, 2024 12:29:31 |        | 6       |                     |                      |                         |                                  |                        | Compliant      | ÷ |
|   | Jul 27, 2024 12:29:06 |        | 6       |                     |                      | Dot1x Policy >> Default | Dot1x Policy >> Unknown Access   | Redirection            |                | : |
|   | Jul 27, 2024 12:28:48 | 2      | 6       | weisen in eineneb   | host/DESKTOP-QSCE4P3 | Dot1x Policy >> Default | Dot1x Policy >> Initial Access   | Redirection            | Pending        | ÷ |

# Dépannage

### Étape 1. Profil NAM

Vérifiez que le fichier configuration.xml du profil NAM est présent dans ce chemin d'accès sur le PC après l'installation du module NAM.

C:\ProgramData\Cisco\Cisco Secure Client\Network Access Manager\system

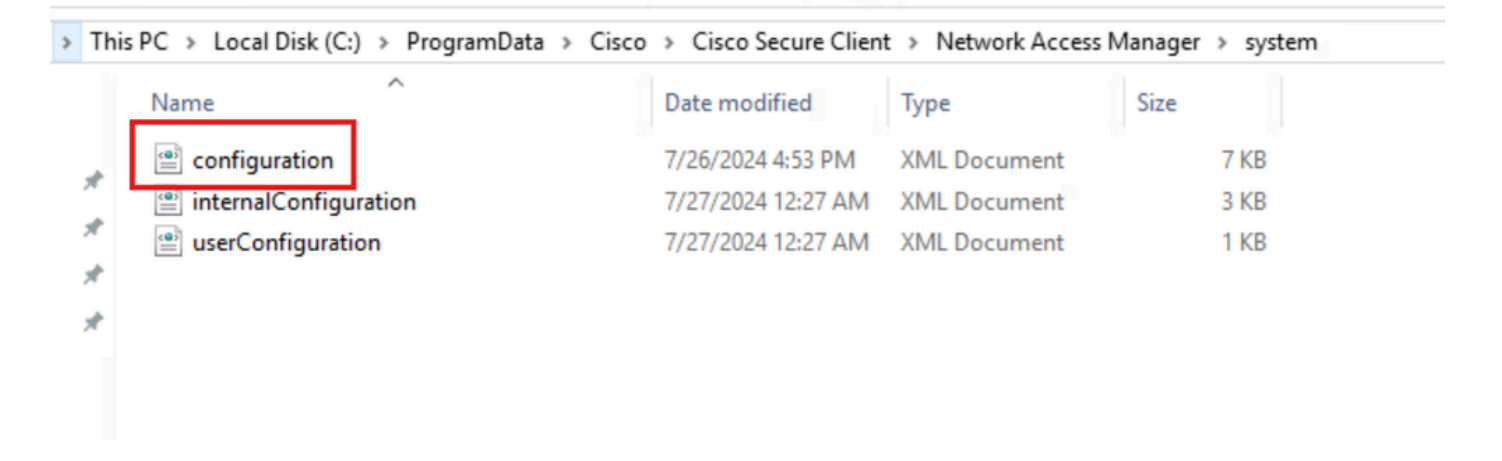

Étape 2. Journalisation étendue NAM

Cliquez sur l'icône Secure Client dans la barre des tâches et sélectionnez l'icône Settings (Paramètres).

| O Cisco Secur | re Client                                             | 7-7 |            | $\times$         |
|---------------|-------------------------------------------------------|-----|------------|------------------|
|               | AnyConnect VPN:<br>Ready to connect.                  |     | Connect    |                  |
|               | Network:<br>Connected ( )<br>wired                    |     | <b>X</b> ~ | :=               |
|               | ISE Posture:<br>Compliant.<br>Network access allowed. |     | Scan Again |                  |
| \$ ①          | <b>~</b> (3)                                          |     |            | altalta<br>cisco |

Accédez à l'onglet Réseau > Paramètres du journal. Cochez la case Enable Extended Logging. Définissez la taille du fichier de capture de paquets sur 100 Mo.

Après avoir reproduit le problème, cliquez sur Diagnostics pour créer le bundle DART sur le terminal.

| cisco                                    | Secure (                                        | Client                                                                                                    |
|------------------------------------------|-------------------------------------------------|----------------------------------------------------------------------------------------------------|
| Status Overvie                           | ew                                              | Network Access Manager                                                                                      |
| AnyConnect V                             | 'PN                                             | Configuration Log Settings Statistics Message History                                                       |
| Network                                  | >                                               | Enable Extended Logging                                                                                     |
| ISE Posture                              |                                                 | IHV: Off ~                                                                                                  |
|                                          |                                                 | Filter Driver: Off ~<br>Credential Provider<br>Packet Capture<br>Maximum Packet Capture File Size (MB): 100 |
| Collect diagnosti<br>installed o<br>Diag | c information for all<br>components,<br>nostics |                                                                                                    |

La section Historique des messages affiche les détails de chaque étape effectuée par NAM.

#### Étape 3. Débogages sur le commutateur

Activez ces débogages sur le commutateur pour dépanner dot1x et le flux de redirection.

debug ip http all

debug ip http transactions

debug ip http url

set platform software trace smd switch active R0 aaa debug set platform software trace smd switch active R0 dot1x-all debug set platform software trace smd switch active R0 radius debug set platform software trace smd switch active R0 auth-mgr-all debug set platform software trace smd switch active R0 eap-all debug set platform software trace smd switch active R0 eap-all debug

set platform software trace smd switch active R0 epm-redirect debug

set platform software trace smd switch active R0 webauth-aaa debug

set platform software trace smd switch active R0 webauth-httpd debug

Pour afficher les journaux

show logging

show logging process smd internal

#### Étape 4. Débogages sur ISE

Collectez le bundle de support ISE avec ces attributs à définir au niveau du débogage :

- posture
- portail
- ravitaillement
- runtime-AAA
- nsf
- nsf-session
- suisse
- client-webapp

## Informations connexes

Configurer le NAM du client sécurisé

Guide de déploiement prescriptif de la position ISE

Dépannage de Dot1x sur les commutateurs Catalyst 9000

#### À propos de cette traduction

Cisco a traduit ce document en traduction automatisée vérifiée par une personne dans le cadre d'un service mondial permettant à nos utilisateurs d'obtenir le contenu d'assistance dans leur propre langue.

Il convient cependant de noter que même la meilleure traduction automatisée ne sera pas aussi précise que celle fournie par un traducteur professionnel.